# Einreichsystem der Kunstuniversität Linz: Leistungs- und Förderungsstipendium

Um sich an der Kunstuniversität Linz für eines der genannten Stipendien zu bewerben, ist eine Registrierung erforderlich. Die Anmeldung erfolgt über das Einreichsystem der Universität. Bewerber:innen müssen einen Account anlegen, über den Ihr Antrag gespeichert werden kann. Bitte klicken Sie dazu auf der Startseite vom Einreichsystem (<u>https://calls.kunstuni-linz.at/</u>) auf "Registrieren":

### Kunstuniversität zuŋ Linz sıŋ lo kisiəninU

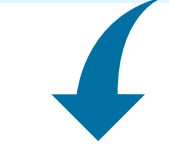

Ausschreibungen

Registrieren

Login

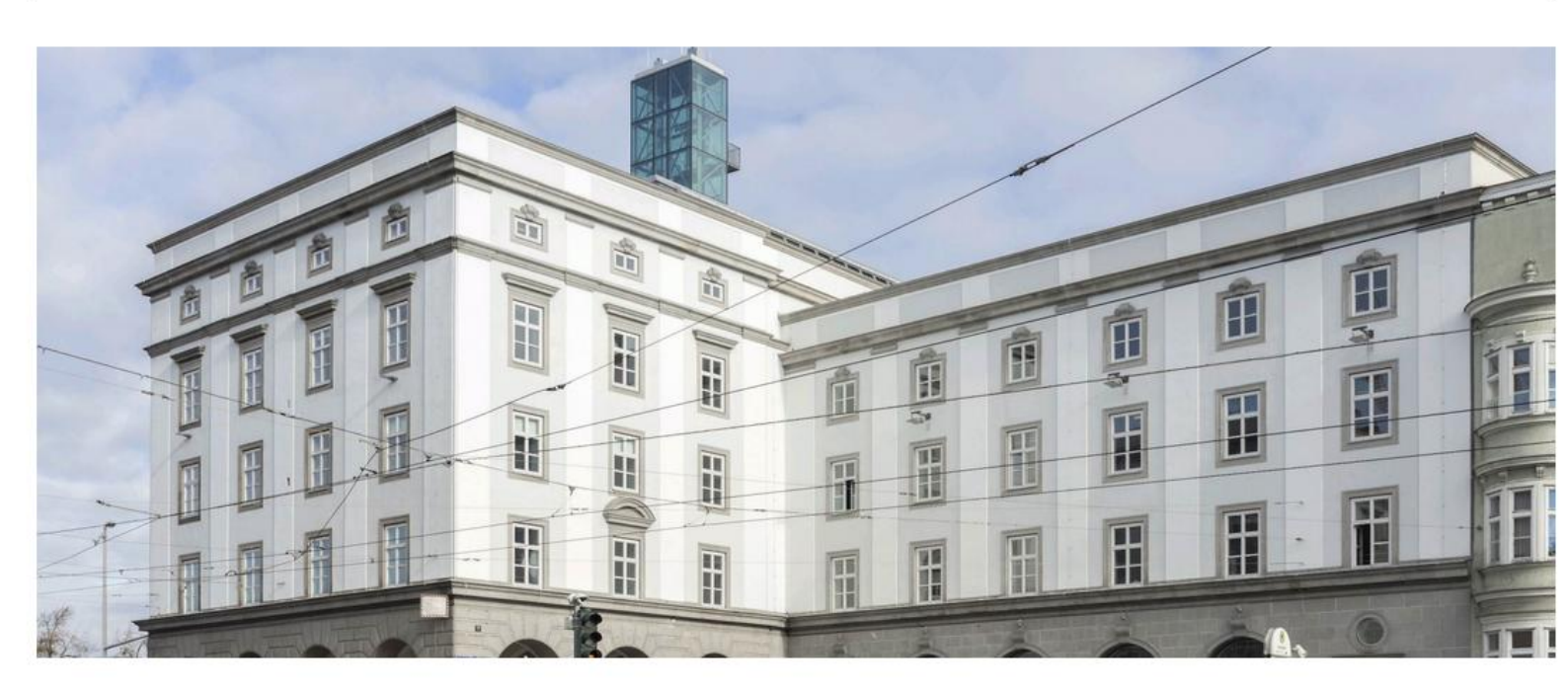

### Einreichsystem

Herzlich Willkommen im Einreichsystem der Universität für künstlerische und industrielle Gestaltung Linz. Für die Benutzung unseres Einreichsystems müssen Sie sich zunächst einmalig registrieren. Danach können Sie sich mit Ihren Zugangsdaten einloggen und an beliebigen Calls teilnehmen.

### Aktuelle Ausschreibungen

Förderungsstipendium Sommersemester 2025

Bewerbungsende: Thu, 12.06.2025, 23:59 Uhr

Zur Förderung von Arbeiten (Projekten) von Studierenden aus allen ordentlichen Studien. Leistungsstipendium Sommersemester 2025 Bewerbungsende: Thu, 12.06.2025, 23:59 Uhr

zur Anerkennung hervorragender Studienleistungen

# University of Arts zui

FÖRDERUNG

english version

Mit Sternchen gekennzeichnete Felder, sind Pflichtfelder und müssen ausgefüllt werden.

### Registrierung

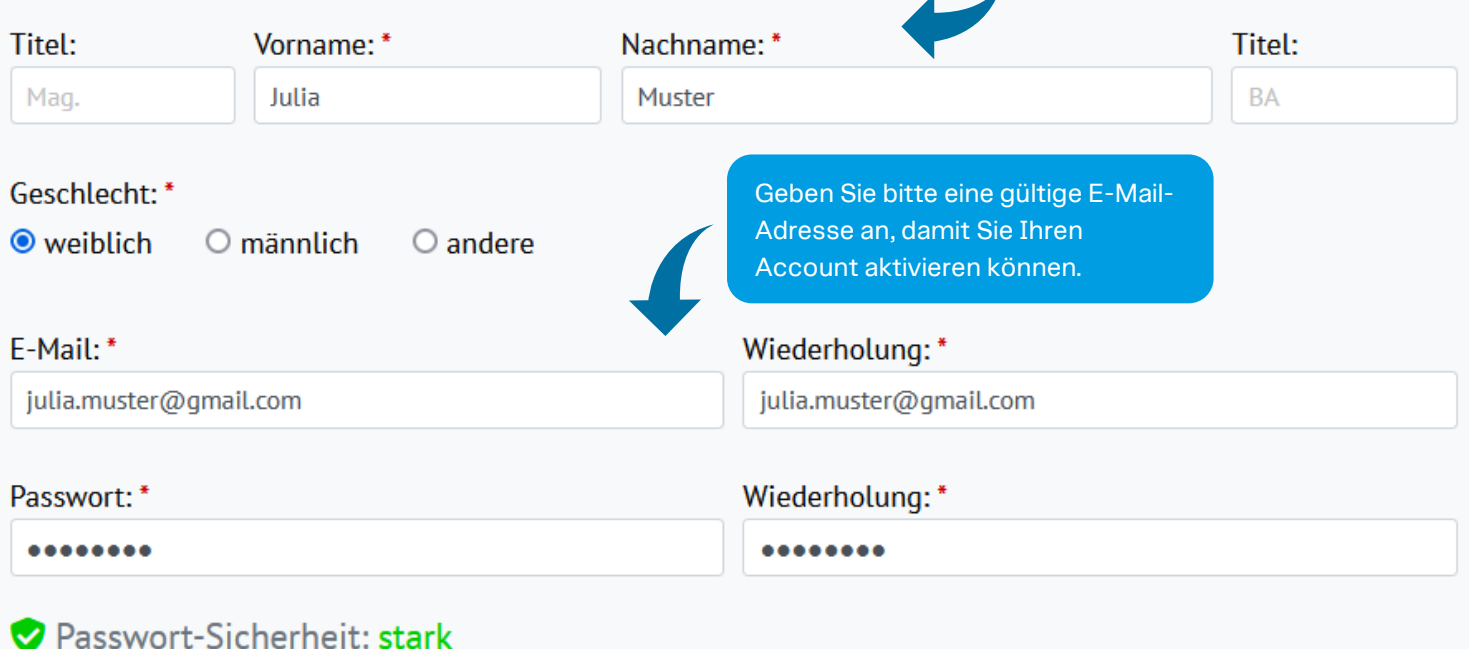

Ich bin damit einverstanden, dass die Universität für künstlerische und industrielle Gestaltung Linz (ufg) meine Registrierungsdaten sowie alle Daten des Antrags im Rahmen des Begutachtungs- und Förderverfahrens EDV-unterstützt verarbeitet.

Ich kann dieses Einverständnis jederzeit widerrufen.\*

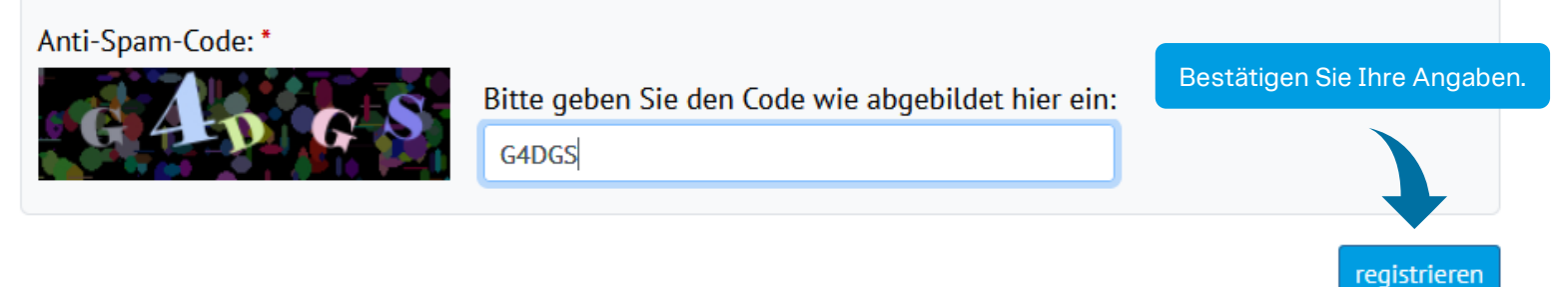

kennzeichnet Pflichtfelder

Nach einigen Minuten wird an Ihre angegebene E-Mail-Adresse eine E-Mail mit einem Aktivierungslink versendet. Da es sich um eine automatische E-Mail handelt, sehen Sie bitte auch im SPAM Ordner nach!

Von: Info Calls Gesendet: Dienstag, 15. April 2025 09:09 An: Muster, Julia <julia.muster@gmail.com> Betreff: Registrierung für die Einreichplattform der Universität für künstlerische und industrielle Gestaltung Linz

Guten Tag Julia Muster,

Klicken Sie auf diesen Link, um Ihren Account zu aktivieren.

danke für die Registrierung bei der Einreichplattform der Kunstuniversität Linz.

Um Ihren Account zu aktivieren, klicken Sie bitte folgenden Link: https://calls.kunstuni-linz.at/aktivierung/index.php?u=E00016&ac=5af7d873c7162a86f3e430ab31e53998

Sollte der Klick auf den Link nicht funktionieren, so markieren Sie die komplette Webadresse (beginnend mit https://), kopieren diese in die Adresszeile Ihres Webbrowsers und bestätigen Sie mit der Eingabetaste (Enter).

Bitte wählen Sie nach der Aktivierung im Bereich AUSSCHREIBUNGEN | WETTBEWERBE den gewünschten Call aus und klicken Sie auf "zum Antrag" um einen Antrag anzulegen, diesen auszufüllen und einzureichen. Achten Sie unbedingt auf den Eingang des Bestätigungsmails, das den erfolgreichen Eingang Ihres Antrags signalisiert.

Mit freundlichen Grüßen!

Einreichplattform der Kunstuniversität Linz

Bei Fragen zu einer Ausschreibung kontaktieren Sie bitte die dort genannte Person.

Kunstuniversität Linz Hauptplatz 6 A-4020 Linz +43 732 7898 kontakt@kunstuni-linz.at | kunstuni-linz.at

Sobald die Aktivierung durchgeführt ist, können Sie sich mit Ihrer E-Mail-Adresse und Ihrem Passwort im Einreichsystem anmelden.

# University of Arts zur

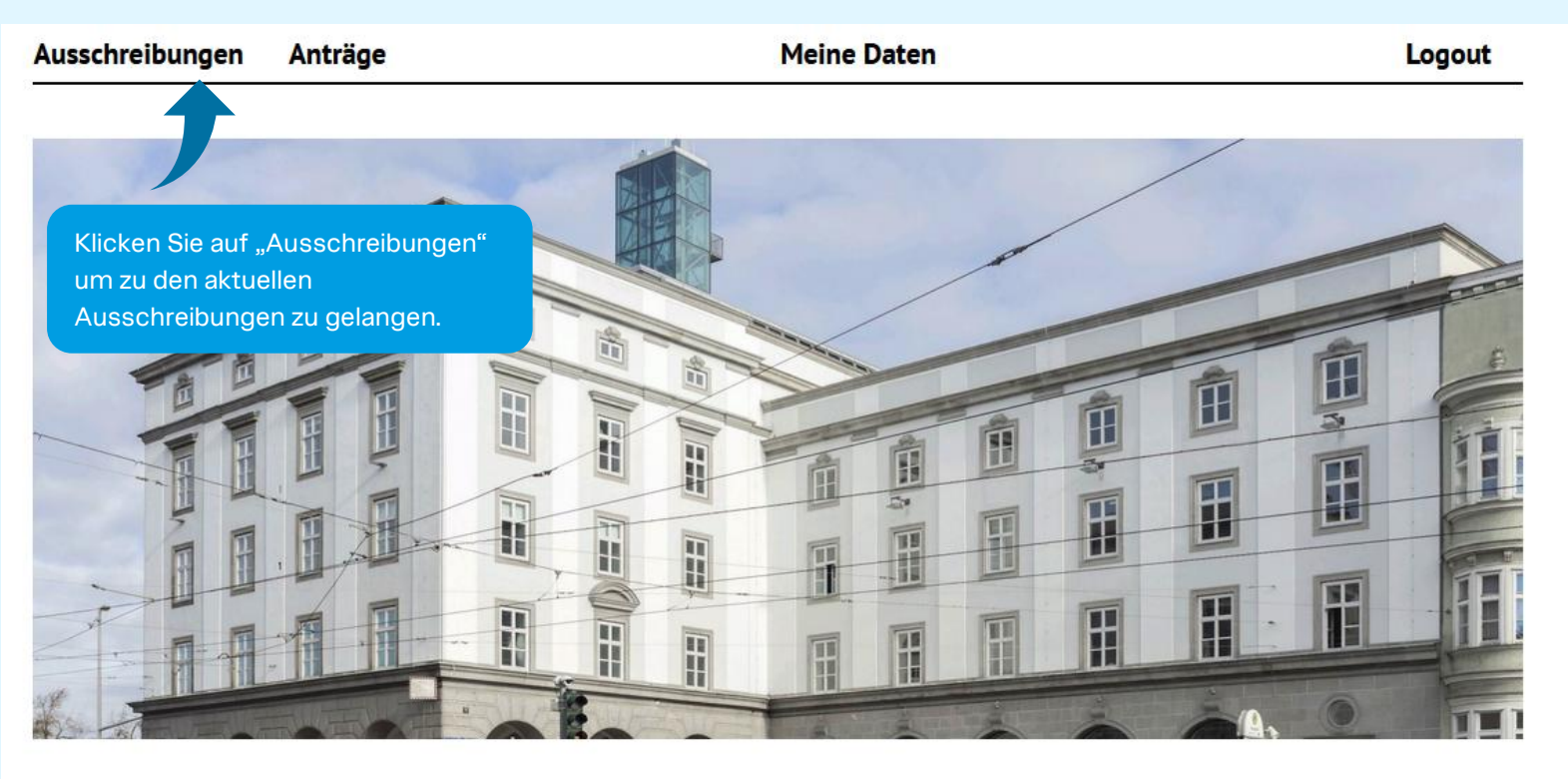

### Einreichsystem

Herzlich Willkommen im Einreichsystem der Universität für künstlerische und industrielle Gestaltung Linz. Für die Benutzung unseres Einreichsystems müssen Sie sich zunächst einmalig registrieren. Danach können Sie sich mit Ihren Zugangsdaten einloggen und an beliebigen Calls teilnehmen.

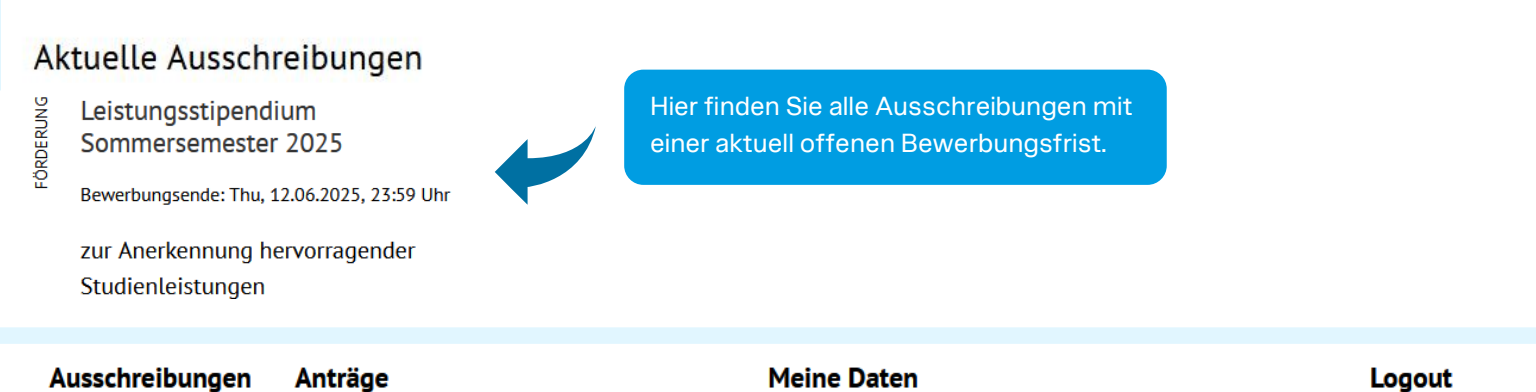

 Jurick

 Burger

 Leistungsstipendium Sommersemester 2025

 Bewerbungsende: Thu, 12.06.2025, 23:59 Uhr

 Jurn Antrag

 Tur Antrag

 Tur Antrag

 Tur Antrag

 Tur Antrag

 Tur Antrag

 Tur Antrag

 Tur Antrag

 Tur Antrag

 Tur Antrag

 Tur Antrag

 Tur Antrag

 Tur Antrag

 Tur Antrag

 Tur Antrag

 Tur Antrag

 Tur Antrag

 Tur Antrag

 Tur Antrag

 Tur Antrag

 Tur Antrag

 Tur Antrag

 Tur Antrag

 Tur Antrag

 Tur Antrag

 Tur Antrag

 Tur Antrag

 Tur Antrag

 Tur Antrag

 Tur Antrag

 Tur Antrag

 Tur Antrag

 Tur Antrag

 Tur Antrag

 Tur Antrag

 Tur Antrag

 Tur Antrag

 Tur Antrag

 Tur Antrag

 Tur Antrag

# University of Arts zui

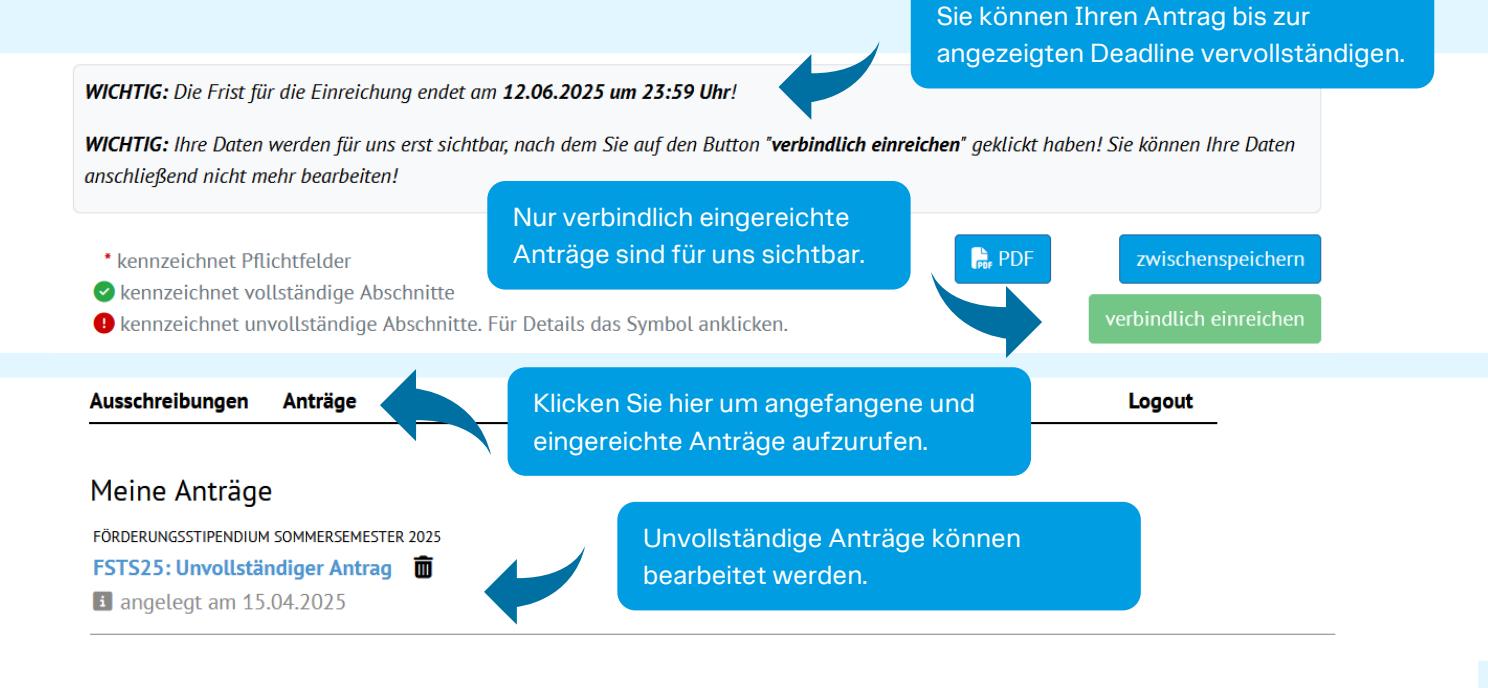

**WICHTIG:** Sobald Sie Ihre Bewerbung verbindlich einreichen, versendet das System eine Bestätigungs-E-Mail. **Bitte vergewissern Sie sich, dass Sie diese E-Mail erhalten** (sehen Sie bitte auch im SPAM Ordner nach!). Falls Sie diese E-Mail selbst 15 Minuten nach Ihrer Einreichung nicht erhalten haben, wenden Sie sich bitte an die Studienabteilung <u>studien.office@kunstuni-linz.at</u>